## Jak otevřít zadání?

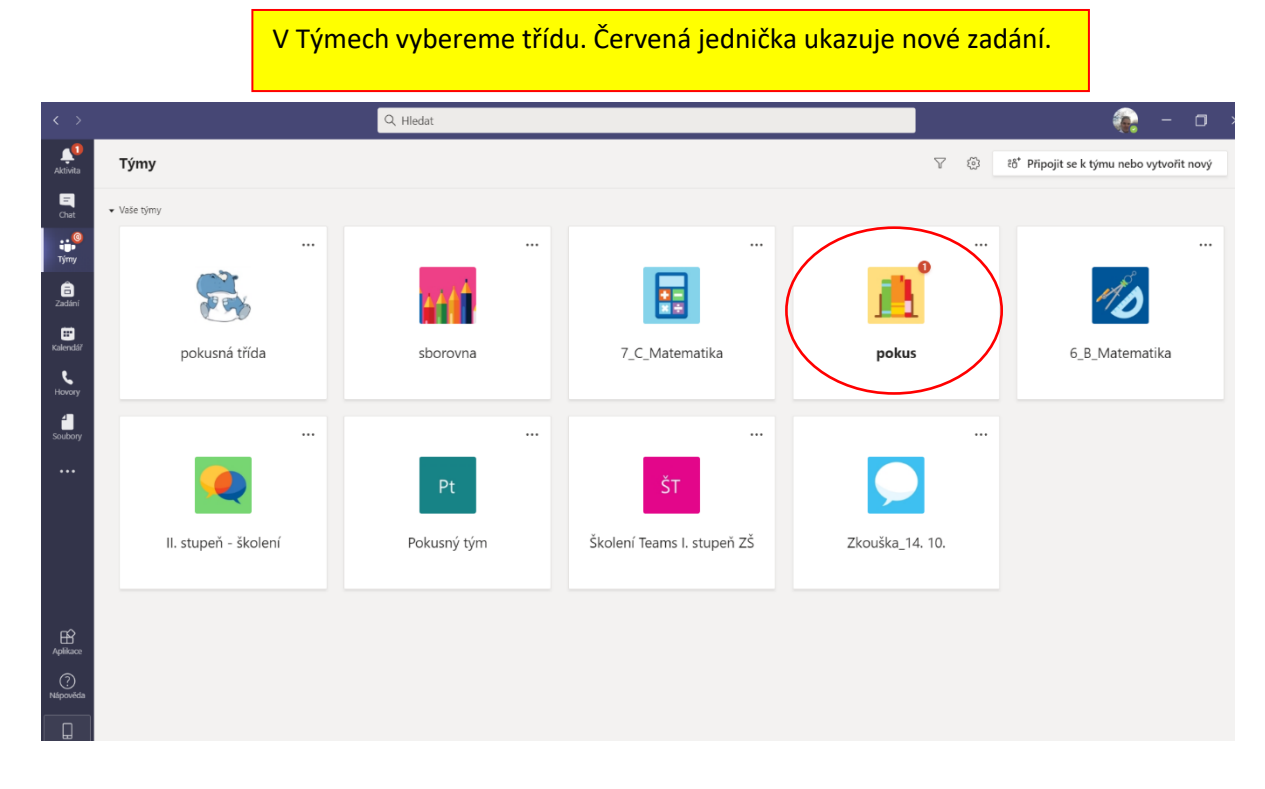

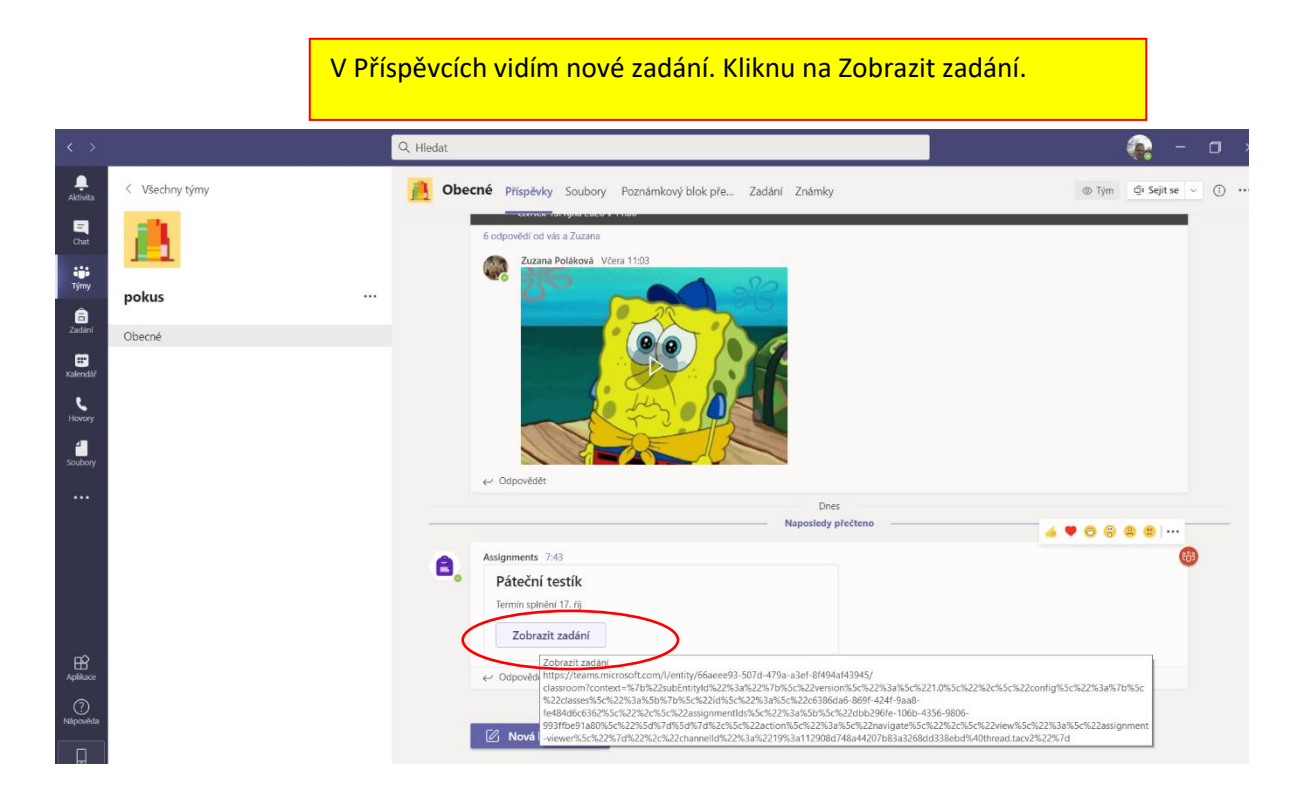

## Otevřeme kliknutím na Test.docx

| $\langle \rangle$ |                | Q HI        | dat                                                         | 😱 – o x                     |
|-------------------|----------------|-------------|-------------------------------------------------------------|-----------------------------|
| Ļ<br>Aktivita     | < Všechny týmy | 2           | Obecné Příspěvky Soubory Poznámkový blok pře… Zadání Známky | μ <sup>27</sup> Č)          |
| Chat              | pokus          |             | < Zpēt                                                      | [2]) Odevzdat               |
| a<br>Zadání       | Obecné         |             | Páteční testík                                              | <sup>šady</sup><br>Bez bodů |
| E<br>Kalendář     |                |             | Pokyny<br>Źśdné                                             |                             |
| Hovory            |                |             | white prace                                                 |                             |
| Soubory           |                | $\subseteq$ | Testdocx                                                    |                             |
|                   |                |             |                                                             |                             |
| Aplikace          |                |             |                                                             |                             |
| Nápověda          |                |             |                                                             |                             |

Práci vyplníme. Ukládá se automaticky. Když máme hotovo, klikneme na Zavřít.

| $\langle \rangle$         | Q, Hiedat                                                                                                    | - 0 >       |
|---------------------------|----------------------------------------------------------------------------------------------------|-------------|
| ,<br>Aktivita             | Test.docx                                                                                                    | Zavřít      |
| Chut                      | Soubor Domů Vložení Rozložení Reference Revize Zobrazení Nápověda Otevrit v desktopové aplikaci 🛇 Hledat 🖉 Provádění úprav 🗸 | 🖵 Komentáře |
| iji<br>Týmy               | ° ∨ ° ⊂alibri Light (n v 16 v A* A* B I U 2 ∨ A ∨ A, … I Ξ ∨ Ξ Ξ Ξ ∨ Ar Styly ∨ P Najit ∨ B Diktovat …                       |             |
| adání                     |                                                                                                    |             |
| EE<br>Kalendái            |                                                                                                    |             |
| د<br>Hovory               | Test<br>1. Jaký je dnes den v týdru?                                                                                         |             |
| Soubory                   | 2. Jaké je roční období?                                                                                                    |             |
|                           | 3. Jaké je venku počasí?                                                                                                    |             |
|                           | 4. Kolikátého dnes je? (den, měsic, rok)                                                                                     | 1           |
|                           |                                                                                                    |             |
| ~                         | 5. Kolik vidiš čtverečkú?                                                                                                    |             |
| Aplikace                  |                                                                                                    |             |
| Nápovéda                  |                                                                                                    |             |
| Aplikace<br>©<br>Nápovéda | 5. Kolik vidiš čtverečků?                                                                                                    |             |

## Zde zvolíme Odevzdat. Tím práci pošlete učiteli zpět.

| $\langle \rangle$ |                | Q Hledat                |                                  |          | 😱 – 🗆 >                                     |
|-------------------|----------------|-------------------------|----------------------------------|----------|---------------------------------------------|
|                   | < Všechny týmy | Bobecné Příspěvky Soubo | ry Poznámkový blok pře Zadání Zr | námky    | <sub>K</sub> <sup>77</sup> Č) Če Sejit se ∨ |
| Chat              | <u></u>        | ∠ Zpět                  |                                  |          | Odevzdat                                    |
| Týmy              | pokus          |                         |                                  | Body     |                                             |
| Zadání            | Obecné         | Termín: zítra 23:59     |                                  | Bez bodů |                                             |
| <b>K</b> alendář  |                | Pokymy<br>Žádné         |                                  |          |                                             |
| Hovory            |                | Moje práce              |                                  |          |                                             |
| 4                 |                | Test.docx               |                                  |          |                                             |
| Soubory           |                | Ø Přidat práci          |                                  |          |                                             |
| •••               |                |                         |                                  |          |                                             |
|                   |                |                         |                                  |          |                                             |
|                   |                |                         |                                  |          |                                             |
|                   |                |                         |                                  |          |                                             |
|                   |                |                         |                                  |          |                                             |
| Aplikace          |                |                         |                                  |          |                                             |
| (?)<br>Nápověda   |                |                         |                                  |          |                                             |
|                   |                |                         |                                  |          |                                             |